# ЗиК Государственного Учреждения (редакция 3.1)

- 0 Предварительные настройки
- 1 Создание ЛС
  - Структура файла:
  - Порядок обработки данных:
  - Дозагрузка кадровых данных в созданные ЛС:
  - Структура файла: • Порядок обработки данных:
- 2 Загрузка табеля
- 3 Загрузка "плановых" начислений • 4 Загрузка начисленных сумм

## 0 Предварительные настройки

П

- Поставить 0 в Возможность выгрузки .Net модулей (Настройка -> 6. Общие настройки системы -> 5. Специальные настройки системы)
- Добавить в настройки к.ч. поля:

  - "код физлица": Тип N, длина 5, псевдоним FLCode
    "код исп должности": Тип N, длина 5, псевдоним DolgCode, зависит от совместительства

|     | Изменяемая кадровая часть                                                                               |     |       |        |      |          |           | _ |     | ×    |
|-----|----------------------------------------------------------------------------------------------------|-----|-------|--------|------|----------|-----------|---|-----|------|
|     | Название поля                                                                                           | Тип | Длина | полн.ф | кр.ф | Совмест  | Псевдоним |   |     | Комм |
|     | код физлица                                                                                             | N   | 5     | +      | +    |          | FLCode    |   |     |      |
| F   | код исп должности                                                                                       | N   | 5     | +      | +    | <b>~</b> | DolgCode  |   |     |      |
| <   |                                                                                                    |     |       |        |      |          |           |   |     | >    |
| F1  | F2 Запись F3 F4                                                                                         | FS  | j     | F6     | F7   | F8       | F9        |   | F10 |      |
| Псе | Iсевдоним - это до 8 символов, с помощью которых Вы сможете иметь доступ к Отм: 0 Кол: 7/9 Стр: 2/2 Rus |     |       |        |      |          |           |   |     |      |

- Включить возможность вести часовой табель (TABLCNF\HIDDEN.CNF)
- Заполнить справочник Объектов/Источников:

Настройка источников финансирования

| M 7 🚑 🖻 |            |                        |             |            |  |  |  |
|---------|------------|------------------------|-------------|------------|--|--|--|
|         | Внш<br>Код | Наименование источника | Поря<br>док | Осн<br>Ист |  |  |  |
|         | Б          | Бюджет                 | 2           | ~          |  |  |  |
|         | В          | Внебюджет              | 1           |            |  |  |  |
| ►       | 0          | OMC                    | 1           |            |  |  |  |
|         | y          | Уплата иных платежей   | 1           |            |  |  |  |
|         |            |                        |             |            |  |  |  |
| <       |            |                        |             |            |  |  |  |

| F1 | F2 | F3 | F4 |
|----|----|----|----|
|    |    |    |    |

#### Наименование источника финансирования

|    | Код  | Полное наименование объекта              | Осн |
|----|------|------------------------------------------|-----|
|    | -    | -                                        | ~   |
|    | 0901 | Стационарная медицинская помощь          |     |
| ۲  | 0902 | Амбулаторная медицинская помощь          |     |
|    | 0903 | Медицинская помощь в дневных стационарах |     |
|    | 0906 | Заготовка, переработка хранение крови    |     |
|    | 0909 | Другие вопросы в области здравоохранения |     |
| <  |      |                                          |     |
| F1 |      | F2 F3                                    | F4  |

• Настройка баланса(Настройка -> 6. Общие настройки системы -> 9. Порядок подведения баланса в лицевом счете)

- Очередность разбиения ЛС по источникам == 0
- Очередность разбиения по объектам == 1
- Глубина разбиения баланса в ЛС == 2

# 1 Создание ЛС

Лицевые создаются по файлу с данными о исполняемых должностях (dolgList.DBF).

На выходе получаем ЛС с исполняемыми должностями

## Структура файла:

#### Table structure

| Code page: | OCC Durview b  |        | _   |        |
|------------|----------------|--------|-----|--------|
|            | 1866 Russian M | 15-005 |     | L In   |
| Field Name | Field Type     | Width  | Dec | 00     |
| FLCODE     | Character      | 10     |     | Down   |
| DOLGCODE   | Character      | 10     |     |        |
| F          | Character      | 20     |     | A 44   |
| 1          | Character      | 20     |     | A00    |
| 0          | Character      | 20     |     | Delete |
| SNILS      | Character      | 14     |     |        |
| PODRCODE   | Character      | 10     |     | Drive  |
| PODRNAME   | Character      | 255    |     | Fint   |
| VIDDOLGN   | Character      | 150    |     |        |
| DPRIEM     | Character      | 10     |     |        |
| DUVOLN     | Character      | 10     |     |        |
| DOLGNAME   | Character      | 255    |     |        |
| STAVKA     | Numeric        | 14     | 2   | Save   |
| GRNAME     | Character      | 255    |     |        |
|            |                |        |     | Close  |
|            |                |        |     |        |

- FLCode - Код физлица (должен быть уникальным)
- DolgCode - Код исп. должности (должен быть уникальным)
- F - Фамилия
- I - Имя - Отчество
- 0
- Snils - СНИЛС
- PodrCode Код подразделения
- PodrName - Наименование подразделения
- VidDolgn Вид занятости
- DPriem
- Дата приема Дата увольнения (либо дата 01.01.0001) DUvoln
- DolgName Наименование должности
- Stavka - Количество Ставок
- ٠ GrName - Наименование графика

#### Порядок обработки данных:

- 1. Заполняем справочник подразделений, использую значения в полях PodrCode и PodrName
- 2. По уже созданным ЛС создаем Map FLCODE-TN
- 3. Определяем ТН сотрудника:
  - а. по FLCODE ищем ТН в Мар, если нашли берем его, переходим к п.4
  - b. Определяем TH сотрудника по алгоритму:
    - і. Для каждого физлица делаем выборку всех его исп. должностей.
      - 1. Если исп. должность одна возвращаем код этой исп. должности
      - 2. Иначе возвращаем код той исп. должности, у которойVidDolgn==Основное место работы

×

- 3. Иначе возвращаем код должности, не являющейся внутренним совместительством ( например,
- сотрудник внешний совместитель) 4. Иначе кидаем исключение
- іі. Преобразуем код должности к int, переходим к п.4
- 4. Определяем код подразделения
- 5. Создаем ЛС (если он еще не существует)
- 6. По DolgCode ищем исполняемую должность (см. у каждой должности значение в к.ч. в поле DolgCode), если не нашли д обавляем новую.
  - а. При создании должности заполняем поля:

- 7. Делаем должность текущей.
- 8. Заполняем поля, заполняем поля, которые зависят от должности:
  - a. DolgCode
  - b. дата приема
  - с. дата увольнения
  - d. ставка
  - е. название должности ( само название должности не разносим. Разносим пустую строку с даты приема на должность).
- 9. Заполняем поля, независящие от должности:
  - a. FLCode
  - b. фамилия
  - с. имя
  - d. отчество
  - е. снилс
- 10. Сохраняем ЛС

Дозагрузка кадровых данных в созданные ЛС:

Данные грузим из файла kch.DBF.

После обработки файла будут заполнены поля: пол, дата рождения, место рождения, паспорт, адрес, стаж для расчета БЛ...

#### Структура файла:

| Table structure X               |            |          |   |        |  |
|---------------------------------|------------|----------|---|--------|--|
| Code page: 866 Russian MS-DOS 💌 |            |          |   |        |  |
| Field Name                      | Field Type | Width De |   | Up     |  |
| FLCODE                          | Character  | 10       |   | Down   |  |
| F                               | Character  | 20       |   |        |  |
|                                 | Character  | 20       |   | Add    |  |
| 0                               | Character  | 20       |   | Add    |  |
| INN                             | Character  | 12       |   | Delete |  |
| SNILS                           | Character  | 14       |   |        |  |
| DATAROGD                        | Character  | 10       |   | Drint  |  |
| MESTROGD                        | Character  | 200      |   | Finc   |  |
| POL                             | Character  | 10       |   |        |  |
| ADRESR                          | Character  | 255      |   |        |  |
| ADRESF                          | Character  | 255      |   |        |  |
| PHONEM                          | Character  | 20       |   |        |  |
| PHONEH                          | Character  | 20       |   | Save   |  |
| PHONEW                          | Character  | 20       |   |        |  |
| DOCCODE                         | Character  | 10       | ~ | Close  |  |

- FLCode - Код физлица (должен быть уникальным)
- F - Фамилия • I
- Имя • 0
  - Отчество
- Snils - СНИЛС
- Inn
- ИНН • DataRogd - Дата рождения
- MestRogd Место рождения
- Pol
- Пол • AdresR - АдресРегистрации
- AdresF -АдресФактический
- PhoneM -ТелефонМобильный
- PhoneH -ТелефонДомашний
- PhoneW -ТелефонРабочий
- DocCode -Код документа
- DocName Наименование
- DocSeria - Серия
- DocNumber Номер
- DocDate
- -Дата выдачи DocKem -Кем выдан
- Код подраздлеения, выдавшего документ DocPodr
- Stag -Стаж для расчета БЛ в формете: дата; количество месяцев, количество дней

# Порядок обработки данных:

- 1. По списку ЛС заполняем Мар FLCode TH сотрудника
- 2. Определяем по FLCode TH сотрудника
- 3. Читаем ЛС
- 4. Проверяем что фио+снилс в ЛС совпадают с фио и снилс загружаемых данных

- 2 Загрузка табеля
- 3 Загрузка "плановых" начислений
- 4 Загрузка начисленных сумм

2KZ.zip

ВыгрузкаДанныхИз1С\_8\_3\_\_\_ЗарплатаИКадрыГосударственногоУчрежденияРедакция3\_1\_2019.01.09.ерб